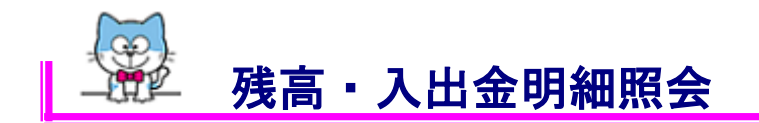

 1. 画面上の「サービスメニュー」から「照会」を指し「口座一覧」をクリックしてく ださい。

| トップペー                         | ージ  | 照会                         | 振込·振替            | 定期予      | 貢金 | 決済サービス    | 手続                      | サービス一覧          |
|-------------------------------|-----|----------------------------|------------------|----------|----|-----------|-------------------------|-----------------|
| トップペー                         |     | <u>座一覧</u><br>□ <u>座→覧</u> | ■ <u>残高·</u> 入出金 | 明細照会     |    |           | ک                       | KBA11BN000B     |
| 2013年03月<br>トクシマタロウ<br>いつも徳島フ |     |                            |                  | <u>.</u> |    | <b>登翁</b> | 「済みパターンから<br>「「「浜本パターン」 | 振込<br>DI教経はありませ |
| 前回まで                          | のご利 |                            |                  |          |    |           | λ.<br>                  |                 |

2. 『口座一覧』画面が表示されますので、照会したい口座の右端「残高・入出金明細 照会」をクリックしてください。

|       | □座一覧 KBD11BN000B         |                  |                             |                       |                    |                                          |  |
|-------|--------------------------|------------------|-----------------------------|-----------------------|--------------------|------------------------------------------|--|
| 1     | ●普通預金                    |                  |                             |                       |                    |                                          |  |
| 100 A | 照会をする場合は「列<br>振込を行う場合は「こ | i 局・入出金明 の□座から 掛 | 肺細照会」リンクを押し<br>減込」リンクを押してく♪ | rtください。<br>どさい。       |                    |                                          |  |
|       | お取引店                     | 科目               | 口座番号                        | 口座名義人                 | 口座用途               |                                          |  |
|       | 本店営業部                    | 普通               | 8578810                     | ትታን <del></del> ኛ አበታ | (口座用途を登録)          | 残高・入出金明細照会<br><u>の日座から振送</u><br>この日座から振替 |  |
|       | 鴨島支店                     | 普通               | 8566345                     | ትታን <del></del> አበታ   | (口座用途を登録)          | 残高・入出金明細照会<br>この口座から振込<br>この口座から振替       |  |
|       | 本店営業部                    | 貯蓄               | 8508301                     | ትንንኛ አበጋ              | < <u>(口座用途を登録)</u> | 残高・入出金明細照会<br>この口座から振込<br>この口座から振替       |  |

『残高・入出金明細照会』画面が表示されますので、ご確認ください。
 入出金明細は過去1ヶ月分(最大200明細)が表示されます。
 照会範囲の指定により最大15ヶ月前(最大200明細)まで、ご確認いただけます。
 ※200明細を超える場合は照会範囲の指定方法を変更し複数回照会を行ってください。
 ※日付指定による照会は前日までとなります。

照会終了後、他の口座をご確認の場合は口座一覧ボタン、他の取引を行う場合は トップページをクリックしてください。

| 残高·入出。              | 金明細照                | 숲                        |                               |                            |                                                             |                  |             | KBD21BN000B                |  |
|---------------------|---------------------|--------------------------|-------------------------------|----------------------------|-------------------------------------------------------------|------------------|-------------|----------------------------|--|
| 网络中库林               | t +m                |                          |                               |                            |                                                             |                  |             | 「 <u>印刷用ペーシ</u>            |  |
| 照会口座角               | 钟                   |                          |                               |                            |                                                             |                  |             |                            |  |
| 照会中の口座              | の情報は下               | 記の通りです。                  |                               |                            |                                                             |                  |             |                            |  |
| お取引店                | 科目                  | 口座番号                     | 口座名義人                         | 残高                         |                                                             | 支払可能残高           | 口座用途        |                            |  |
| 本店営業部               | 普通                  | 8578810                  | 10 トクシマ 知ウ 1                  |                            |                                                             | 18,340,732F      | 9           |                            |  |
| この口座から              | 5振込                 | この口座から                   | 振替                            |                            |                                                             |                  |             |                            |  |
| 1.0.000             | n                   |                          |                               |                            |                                                             |                  |             |                            |  |
| 人出金明維               | H                   |                          |                               |                            |                                                             |                  |             |                            |  |
| (会口座)に対す<br>細の下部に   | る入出金明               | 細は下記の通り1<br>D)情報であるかだ    | です。<br>キー・アルキオ                |                            |                                                             |                  |             |                            |  |
| 14回02 11日月 41101    | , 194 <u>8</u> , Cl | クロロギIX ビルクシルパーク          | あいいしいます                       | •                          |                                                             |                  |             |                            |  |
| <b>《会期間:201</b>     | 3年02月19             | 旧から2013年0                | 3月21日まで!                      | 昭会件数:1~4                   | 4件/4件                                                       |                  | (           | CSVダウンロート                  |  |
| お取引日                |                     | お取扱い                     | ,内容                           |                            | ご出金                                                         | ご入金              | 差引          | 残高                         |  |
| 2013年04月25          | 8                   | IB7IJZX                  |                               |                            |                                                             | 50,000円          |             | 14,091,099                 |  |
| 2013年04月25[         | 8                   | フリコミテス                   | לבעליגדאבער                   |                            |                                                             | 367円             |             | 14,090,732円                |  |
| 2013年04月25          | 8                   | IBフリカエ                   |                               |                            |                                                             | 20,000円          |             | 14,070,732                 |  |
| 2013年04月25日         | 8                   | IBフリカエ                   |                               |                            |                                                             | 500,000円         |             | 13,570,732                 |  |
| 会期間:201             | 3年02月19             | 日から2013年0                | 3月21日まで!                      | 昭会件数:1~4                   | 4件/4件                                                       |                  |             |                            |  |
| 2013年03月2           | 21日18時0.            | 「分時息の明細で                 | 9.                            |                            |                                                             |                  |             |                            |  |
| 表示杀件                |                     |                          |                               |                            |                                                             |                  |             |                            |  |
| 出金明細を照              | 会する口座               | を選択し、照会範[                | 囲を指定のうえ[                      | 検索]ボタンを                    | 押してくださ                                                      | ι.               |             |                            |  |
| 直近の明細]<br>当日を含む過う   | <br>去2ヶ月間の          | 明細となります。                 |                               |                            |                                                             |                  |             |                            |  |
| 「過去15ヶ月5<br>昭全可能期間」 | 分(メモ付ぎ)<br>は最大で過    | )」<br>ま15か月分(当日          | は今みません)                       | の明細となりま                    | . च.                                                        |                  |             |                            |  |
| ※契約日以前(             | の日付を指知              | 定のうえご照会い                 | ただいた場合、多                      | 昭和日以降の日                    | 用細を表示し                                                      | いたします。           |             |                            |  |
| ※ 黑云 可能知            | 19119 - 261.7       | , 1/c/c/ 1/c litr#yji c. | жу <del>д</del> ауку <i>р</i> | 、殿八道云日                     | JACI                                                        | L9 JMANO (Cleary | •           |                            |  |
| 口座選択                |                     |                          |                               | 本店営業部 普通 8578810 代表口座 🔽    |                                                             |                  |             |                            |  |
| 照会範囲指定              |                     | 直近                       | の明細                           | <ul> <li>本日のお取引</li> </ul> |                                                             |                  |             |                            |  |
|                     |                     |                          |                               |                            |                                                             |                  |             |                            |  |
|                     |                     |                          | 0                             |                            | <ul> <li>○ 周単位指定  過去1週間刀</li> <li>○ 月単位指定 当月1日以降</li> </ul> |                  |             |                            |  |
|                     |                     |                          | 過去15ヶ日分                       |                            |                                                             |                  |             |                            |  |
|                     |                     | 過去                       | (メモ付き) 〇日付き                   |                            |                                                             |                  | 2016 4 4 0  |                            |  |
|                     |                     | 過去<br>(メモ                | (157月)ガ<br>(付き)               | ○ 日付指<br>まで                | 定 2016 🗸                                                    | 年 04 1月 04 1日から  | 5 2016 1年 0 | 4 <b>マ</b> 月 04 <b>マ</b> 日 |  |

口座一覧 トップページ

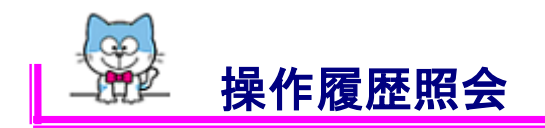

1. 画面上の「サービスメニュー」から「照会」を指し「操作履歴照会」をクリックし てください。

インターネットバンキングの1ヶ月間の操作履歴(最大500件)がご確認いただけます。

| トップペー                          | ージ                               | 照会                         | 振込·振替             | 定期到  | 金 | 決済サービス | 手続                                   | サービス一覧                |
|--------------------------------|----------------------------------|----------------------------|-------------------|------|---|--------|--------------------------------------|-----------------------|
| トップペー                          |                                  | <b>座一覧</b><br>□ <u>座→覧</u> | ■ <u>残高•入出金</u> 8 | 明細照会 |   |        | Ъ.                                   | KBA11BN000B           |
| 2013年03月<br>トクシマ タロン<br>いつも徳島フ | 株作履歴·取引結果照会<br>□ 操作履歴照会 □ 取引結果照会 |                            |                   |      |   | 9      | ************************************ | 振込<br>D&Sはなりませ        |
| 前回までのご利用                       |                                  |                            |                   |      |   |        |                                      | יש שאנג שייקע ב<br>ב≻ |

2. 『操作履歴照会』画面が表示されますので、ご確認ください。

照会終了後、引き続き取引結果照会を行う場合は、取引結果照会ボタン、他の取 引を行う場合はトップページをクリックしてください。

## 操作履歴照会

KBD41BN000B <u>このページを印刷</u>

## ₿過去1ヶ月間の操作履歴

過去1ヶ月間の「れいんぼ〜Net」の操作履歴は以下の通りです。 ただし、操作履歴の件数が500件を超える場合は最新のものから500件までを表示します。

| 利用日時                  | チャネル    | 取引種別      |
|-----------------------|---------|-----------|
| 2013年03月21日 17時58分59秒 | インターネット | 取引結果照会    |
| 2013年03月21日 17時58分08秒 | インターネット | 定期明細照会    |
| 2013年03月21日 17時52分15秒 | インターネット | 定期明細照会    |
| 2013年03月21日 17時51分32秒 | インターネット | ロヴイン      |
| 2013年03月21日 16時10分31秒 | インターネット | ログアウト     |
| 2013年03月21日 16時02分55秒 | インターネット | 定期明細照会    |
| 2013年03月21日 16時02分01秒 | インターネット | お客様情報一覧照会 |
| 2013年03月21日 15時57分43秒 | インターネット | 定期預金お預け入れ |
| 2013年03月21日 15時43分59秒 | インターネット | 振込予約取消    |
| 2013年03月21日 15時35分37秒 | インターネット | ログイン      |

身に覚えのない不審な操作を確認した場合は、とくぎん業務センターまでお問合せください。

取引結果照会トップページ

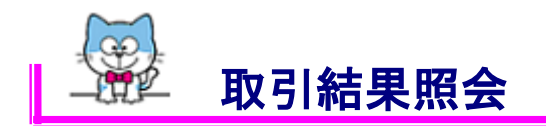

1. 画面上の「サービスメニュー」から「照会」を指し「取引結果照会」をクリックし てください。

| トッブペ・                | ージ                | 照会                         | 振込·振替             | 定期   | 預金 | 決済サービス    | 手続                      | サービス一覧         |
|----------------------|-------------------|----------------------------|-------------------|------|----|-----------|-------------------------|----------------|
| トップペー                |                   | <b>座一覧</b><br>□ <u>座一覧</u> | ■ <u>残高·入出金</u> 日 | 明細照会 |    |           | λ                       | KBA11BN000B    |
| 2013年03月<br>トクシマ タロン | 操作履歴·取引結果照会       |                            |                   |      |    |           | -                       |                |
| いつも徳島フ               | ■ 操作履歴照会 ■ 取引結果照会 |                            |                   |      |    | 登録<br>① : | 済みバターンから<br>最込・振巷バターン(  | 振込<br>D登録はありませ |
| 前回までのご利用             |                   |                            |                   |      |    |           | <b>6.</b><br>••• ====++ | e,             |

2. 『取引結果情報』画面が表示されますので、ご確認ください。
 当日操作分の取引結果情報が表示されます。前日以前の取引確認の場合は検索条件を指定し「検索」をクリックしてください。3ヶ月前まで照会いただけます。
 お取引明細の右端に「詳細」の表示があるものは「詳細」をクリックすることで、
 お取引詳細をご確認いただけます。

照会終了後、引き続き取引を行う場合は、トップページをクリックしてください。

| 取引結果照会                                                                                                    |                   |      |       |                         |              | KBD51BN000B |  |  |
|----------------------------------------------------------------------------------------------------|-------------------|------|-------|-------------------------|--------------|-------------|--|--|
|                                                                                                    |                   | 可印刷  | 用ページ  |                         |              |             |  |  |
| ▌取引結果情報                                                                                                    | ■取引結果情報           |      |       |                         |              |             |  |  |
| ご利用J使ありがとうございました。<br>取り結果は下記の通りです。<br>取消可能な取引については「取消」リンクからお取引の取消ができます。<br><b>照会区分:全てのお取引 照会期間:2013年03月21日から2013年03月21日まで</b> 照会件数:1~5件/5件 |                   |      |       |                         |              |             |  |  |
| 受付番号<br>受付日<br>受付時間                                                                                                    | 取引種別<br>取引日/取引予定日 | 出金口座 | 入金先□座 | 取引金額<br>取引手数料<br>取引合計金額 | 取引状態<br>チャネル | 詳細<br>取消    |  |  |

| 0D3LB0FW1GMO<br>2013年03月21日<br>15時57分43秒 | 定期預金お預け入れ<br>2013年03月21日 | 本店営業部<br>普通 8578810<br>トクシマ タロウ | 本店営業部<br>定期 3739615                | 500,000円                   | 正常終了<br>インターネッ<br>ト | 詳細 |
|------------------------------------------|--------------------------|---------------------------------|------------------------------------|----------------------------|---------------------|----|
| 0D3LB0FW1GMM<br>2013年03月21日<br>15時43分59秒 | 振込予約取消<br>2013年03月21日    | 本店営業部<br>普通 8578810<br>トクシマ 知ウ  | 三菱東京UFJ銀行<br>秋葉原駅前支店<br>普通 1234567 | 26,500円<br>262円<br>26,762円 | 正常終了<br>インターネッ<br>ト | 副  |

## 検索条件

照会区分を選択し、照会範囲を指定のうえ[検索]ボタンを押してください。

| 照会区分 | <ul> <li>● 全てのお取引</li> <li>● 振込・定期などのお取引</li> <li>● 税金・各種料金払込</li> <li>● その他の手続き</li> </ul> |
|------|---------------------------------------------------------------------------------------------|
| 照会範囲 | 日付で指定 2013 • 年 03 • 月 21 • 日から 2013 • 年 03 • 月 21 • 日まで                                     |
| 検索   |                                                                                             |

トップページ